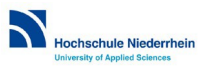

## Anleitung für CAS-Zertifikatsstudien: Gruppen für Gesamt- und Einzelkursteilnehmende im Moodle-Lernraum anlegen

Der Moodle-Lernraum für CAS-Zertifikatsstudien umfasst mehrere Zertifikatskurse. Dabei soll es möglich sein, dass manche Teilnehmende alle enthaltenen Zertifikatskurse einsehen können, während andere Teilnehmende nur Zugang zu einzeln gebuchten Zertifikatskurse haben.

Dem Aufwand für die Einrichtung der Gruppen stehen als Vorteile die bessere Übersichtlichkeit und der geringere Pflegeaufwand im Vergleich zur Einrichtung mehrerer Kursräume gegenüber.

Grundsätzlicher Unterschied ist, dass der Lernraum im Abschnittsformat anzulegen ist: Dafür in den Kurseinstellungen unter "Kursformat" "komprimierte Abschnitte" auswählen.

| <ul> <li>Kursformat</li> </ul> |     |                           |
|--------------------------------|-----|---------------------------|
| Format                         | 0   | Komprimierte Abschnitte 🗧 |
| Anzahl der Abschnitte          |     | 4 🗢                       |
| Verborgene Abschnitte          | 0   | Vollständig unsichtbar 🗢  |
| Bedienhinweis                  | 0   | Nein 🗢                    |
| Inhalt der Abschnittstaste     | n 💡 | Kein Element anzeigen 🔶   |
| Abschnittsformat               | 0   | Thema 🗢                   |
| Spalten festlegen              | 0   | 1 \$                      |
| Spaltenrichtung festlegen      | 0   | Waagerecht 🗢              |
| Textausrichtung                | 0   | Zentriert 🗢               |
| Symbolposition                 | 0   | Links 🗢                   |
| Symbol                         | 0   | Pfeil abgerundet 🕈        |
| Ein Abschnitt                  | 0   | Nein 🗢                    |

Die weiteren Kurseinstellungen sind im Beispiel hier wie folgt gesetzt:

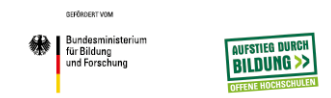

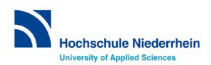

|   | Symbol 'Alle' bei Mauskontakt<br>umschalten       | 0     | Ja 🗢                                                          |
|---|---------------------------------------------------|-------|---------------------------------------------------------------|
|   | Textfarbe                                         | 0     | 000000                                                        |
|   | Deckkraft der Textfarbe                           | 0     | 1.0 🗢                                                         |
|   | Textfarbe bei Mauskontakt                         | 0     | 888888                                                        |
|   | Deckkraft der Textfarbe bei Mauskontakt           | 0     | 1.0 🗢                                                         |
|   | Hintergrundfarbe                                  | 0     | DCF8FE                                                        |
|   | Deckkraft der Hintergrundfarbe                    | 0     | 1.0 🗢                                                         |
|   | Hintergrundfarbe bei Mauskontakt                  | 0     | CDECFE                                                        |
|   | Deckkraft der Hintergrundfarbe bei<br>Mauskontakt | 0     | 1.0 🗢                                                         |
|   | Abschnittsbeschreibung anzeigen                   | 0     | Ja 🗢                                                          |
|   | Weitere Informationen                             |       | In der Datei 'Readme.md' finden Sie weitere Informationen zum |
| Þ | Rücksetzoptionen für kom                          | nprim | ierte Abschnitte ø                                            |
| Þ | Darstellung                                       |       |                                                               |

- Dateien und Uploads

Für jeden Kurs innerhalb des CAS-Zertifikatsstudiums kann nun ein eigener Abschnitt angelegt werden:

|          | ► Alle aufklappen ▼Alle schließen                                                                                                    |                     |
|----------|----------------------------------------------------------------------------------------------------|---------------------|
| <b>+</b> | Vorgehensmodelle und Qualitätsmanagement in der Softwareentwicklung<br>Eingeschränkt Nicht verfügbar (verborgen), außer mindestens eine Bedingung ist erfüllt:<br>• Sie gehören zu CAS_alle Kurse<br>• Sie gehören zu CAS_Kurs1: Vorgehensmodelle u. Qualitätsmanagement | <b>o</b><br>Bearbei |
| ÷        | Requirements Engineering - Software aufgaben- und nutzerzentriert gestalten                                                                                                    | <b>o</b><br>Bearbei |
| <b>+</b> | Software-Implementierung<br>Eingeschränkt Nicht verfügbar, außer mindestens eine Bedingung ist erfüllt:<br>• Sie gehören zu CAS_alle Kurse<br>• Sie gehören zu CAS_Kurs 4: Software-Implementierung                                                                      | <b>o</b><br>Bearbei |
| <b>+</b> | Softwarearchitektur im Unternehmen systematisch gestalten<br>Ingeschränkt Nicht verfügbar, außer mindestens eine Bedingung ist erfüllt:<br>Sie gehören zu CAS_alle Kurse<br>Sie gehören zu CAS_Kurs3: Softwarearchitektur                                                | <b>æ</b><br>Bearbei |

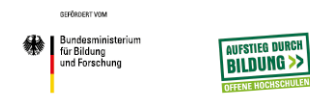

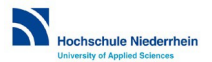

Innerhalb des Abschnitts muss die Unterteilung von Präsenz- und Selbstlernphasen "von Hand" unterteilt werden, z. B. durch Textfelder mit einem Trennstrich:

| · •                              |                                                                                                    |
|----------------------------------|----------------------------------------------------------------------------------------------------|
|                                  | Organisatorisches                                                                                        |
| 2                                | Anfahrtsskizze Campus KR Süd.pdf                                                                         |
| 1                                | Gebäudeplan KR Süd Gebäude F, EG.pdf                                                                     |
| 1                                | Gebäudeplan KR Süd, Gebäude_J_EG.pdf                                                                     |
| 1                                | Kursflyer.pdf                                                                                            |
| V                                | erzeichnis herunterladen                                                                                 |
| Bearbeit                         | en \star                                                                                                 |
| 📮 Foru                           | ım zum Austausch 🖋                                                                                       |
| Bearbeit                         | en 🝷 😶                                                                                                   |
| ·                                |                                                                                                    |
| 11030                            | nz 1: Freitag 10.05.2019, 9 - 17 Uhr, Campus KR Süd, Raum JE17                                           |
| Bearbeit                         | nz 1: Freitag 10.05.2019, 9 - 17 Uhr, Campus KR Süd, Raum JE17<br>en -                                   |
| Bearbeit<br>Bearbeit<br>Bearbeit | nz 1: Freitag 10.05.2019, 9 - 17 Uhr, Campus KR Süd, Raum JE17<br>en -<br>piel &<br>en -                 |
| Bearbeit<br>Bearbeit             | nz 1: Freitag 10.05.2019, 9 - 17 Uhr, Campus KR Süd, Raum JE17<br>en •<br>ipiel ở<br>en •                |
| Bearbeit                         | nz 1: Freitag 10.05.2019, 9 - 17 Uhr, Campus KR Süd, Raum JE17<br>en •<br>piel ø<br>en •                 |
| Bearbeit                         | nz 1: Freitag 10.05.2019, 9 - 17 Uhr, Campus KR Süd, Raum JE17<br>en *<br>piel ?<br>en *<br>tlerneinheit |

Um Gesamt-CAS-TN und Einzelkurs-TN in einem Moodle-Lernraum verwalten zu können, müssen vorab Gruppen angelegt werden:

- Eine Gruppe für das CAS-Zertifikatsstudium gesamt (also TN, die alle Kurse belegen)
- Eine Gruppe für jeden Kurs einzeln
- Bei Bedarf zusätzliche Gruppen für alle möglichen Kombinationen (z. B. Kurs 1+3, Kurs 1+2 etc.)

Die Gruppen werden unter "Kurs-Administration" – "Nutzer/innen" – "Gruppe anlegen" angelegt. Sollten hier durch den Import eines Lernraums bereits Gruppen eingetragen sein, können diese vorab per Markierung und "Gruppe löschen" gelöscht werden.

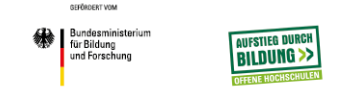

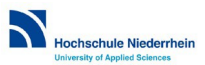

## CAS Software Engineering Professional

Startseite / Kurse / Wissenschaftliche Weiterbildung / CAS\_SE / Nutzer/innen / Gruppen

| ruppen                                                                   | Gruppierungen Überblick                                                                                                    |                            |
|--------------------------------------------------------------------------|----------------------------------------------------------------------------------------------------|----------------------------|
| S_SE Gr                                                                  | uppen                                                                                                    |                            |
| CAS_alle Ku<br>CAS_Kurs1:<br>CAS_Kurs2: I<br>CAS_Kurs3: :<br>CAS_Kurs 4: | rse (1)<br>Jorgehensmodelle u. Qualitätsmanagement (0)<br>Requirements Engineering (0)<br>Softwarearchitektur (0)<br>Software-Implementierung (0) |                            |
| Cruppo boo                                                               | la citara                                                                                                    | v Nutras George van valken |
| Gruppe löscl                                                             | ien                                                                                                    | Nutzet/Innen Verwalten     |
| Gruppe anle                                                              | gen                                                                                                    |                            |
| Cruppen out                                                              | emoticsh enlagen                                                                                                    |                            |

Unter "Gruppe bearbeiten" muss <mark>ein separater Einschreibeschlüssel für jede Gruppe</mark> vergeben werden. Diese einzelnen Gruppenschlüssel werden anstelle eines einheitlichen Schlüssels individuell an die TN versendet!

Wichtig: Bei den Einschreibemethoden muss in den Einstellungen der Selbsteinschreibung für die Teilnehmenden ein Einschreibeschlüssel für den Lernraum vergeben werden, um die Inhalte des Lernraums zu schützen. Dieser Einschreibeschlüssel wird jedoch nicht rausgegeben, sondern nur die neuangelegten Gruppenschlüssel! TN des gesamten CAS bekommen den Einschreibeschlüssel, der für die Gruppe "gesamt" angelegt wurde, Einzelkurs-TN bekommen den jeweiligen Einschreibeschlüssel der Einzelkursgruppe etc.

Unterhalb des Einschreibeschlüssels muss "Einschreibeschlüssel für Gruppen" auf "ja" geschaltet werden!!!

| Selbsteinschreibung                                                      |               |
|--------------------------------------------------------------------------|---------------|
| <ul> <li>Selbsteinschreibung</li> </ul>                                  |               |
| Eigene Bezeichnung vergeben                                              | Teilnehmer/in |
| Existierende Einschreibungen erlauben 🛛 💡                                | Ja 🗢          |
| Selbsteinschreibung erlauben 💡                                           | Ja 🗢          |
| Einschreibeschlüssel 📀                                                   | 🖋 💿           |
| Einschreibeschlüssel für Gruppen 💡                                       | Ja 🕈          |
| Rolle im Kurs                                                            | Studierende 🗢 |
|                                                                          |               |
| GEFÖRDERT VOM                                                            |               |
| Bundesministerium     für Bildung     und Forschung     OFFENE HOGNSCHUE |               |

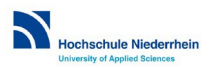

| Gruppenname          | 0 | CAS_alle Kurse           |
|----------------------|---|--------------------------|
| Gruppen-ID           | 0 | SEALL19                  |
| Gruppenbeschreibung  |   | Absatz V B I III B C CAS |
|                      |   | Format: p                |
| Einschreibeschlüssel | 0 | SE_all19 🖋 👁             |
| Gruppenmitteilungen  | 0 | Nein 🗢                   |
| Aktuelles Bild       |   | Keine                    |
| Bild verbergen       |   | Nein 🗢                   |

## In den Kurseinstellungen gibt es den Reiter "Gruppen", hier muss der Gruppenmodus auf "getrennte Gruppen" gesetzt werden:

- Kursformat
- Rücksetzoptionen für komprimierte Abschnitte @
- Darstellung
- Dateien und Uploads
- Abschlussverfolgung

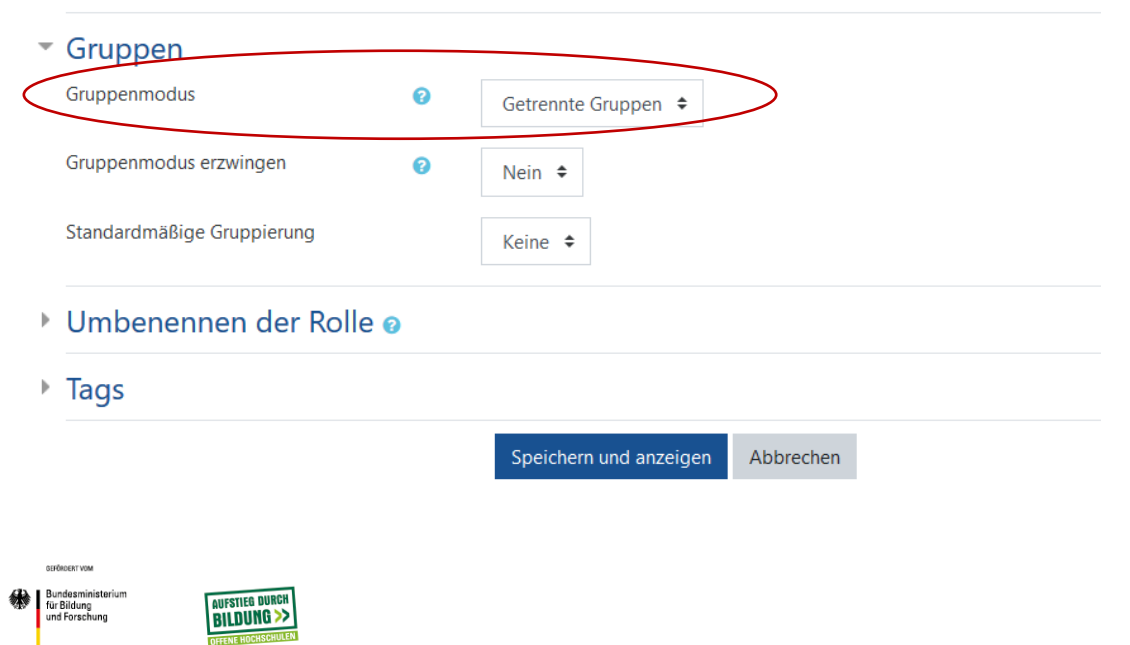

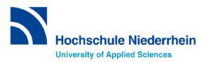

In den einzelnen Abschnitten müssen in den Einstellungen Voraussetzungen definiert werden, die darüber bestimmen, welche TN welche Abschnitte im Moodle-Lernraum sehen können:

| - | Teilnehmer/in muss + folgende Bedingung erfüllen |
|---|--------------------------------------------------|
|   | Teilnehmer/in       muss                         |
|   | Gruppe CAS_Kurs1: Vorgehens 🕈 🔭                  |

Hier ist wichtig, die Voraussetzungen mit "oder" zu trennen! Jeder Abschnitt muss einzeln mit den entsprechenden Voraussetzungen definiert werden.

Das sollte dann so aussehen:

|   | ► Alle aufklappen                                                                                                    |                     |
|---|----------------------------------------------------------------------------------------------------|---------------------|
| ÷ | Vorgehensmodelle und Qualitätsmanagement in der Softwareentwicklung<br>Engeschrankt Nicht verfügbar (verborgen), außer mindestens eine Bedingung ist erfüllt:<br>• Sie gehören zu CAS_alle Kurse<br>• Sie gehören zu CAS_Kurs1: Vorgehensmodelle u. Qualitätsmanagement | <b>æ</b><br>Bearbe  |
| ÷ | Requirements Engineering - Software aufgaben- und nutzerzentriert gestalten                                                                                                    | <b>\$</b><br>Bearbe |
| ÷ | Software-Implementierung<br>Engeschränkt Nicht verfügbar, außer mindestens eine Bedingung ist erfüllt:<br>• Sie gehören zu CAS_alle Kurse<br>• Sie gehören zu CAS_Kurs 4: Software-Implementierung                                                                      | <b>\$</b><br>Bearbe |
| ÷ | Softwarearchitektur im Unternehmen systematisch gestalten<br>Eingeschränkt Nicht verfügbar, außer mindestens eine Bedingung ist erfüllt:<br>• Sie gehören zu CAS_alle Kurse<br>• Sie gehören zu CAS_Kurs3: Softwarearchitektur                                          | <b>æ</b><br>Bearbe  |
|   |                                                                                                    |                     |

Die TN sehen in ihrer Ansicht leider die fett markierten Einschränkungen.

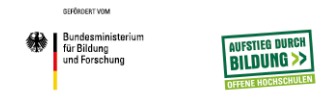

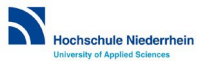

## Sonderfall: Nachträgliches Anlegen von Gruppen

Wenn das CAS-Zertifikatsstudium mit mehreren TN für alle Kurse gestartet ist und erst nachträglich TN für einzelne Kurse dazu kommen, müssen die Gruppen wie oben angegeben nachträglich eingerichtet werden, also eine Gruppe für alle Kurse und die anderen Gruppen für alle gebuchten Kombinationen.

Anschließend müssen die bereits eingeschriebenen NutzerInnen manuell der neuen Gruppe für alle Kurse zugewiesen werden. Dafür unter "Gruppen" die neue Gruppe für alle Kurse markieren und "Nutzer/innen verwalten" anklicken. Nun aus der rechten Rubrik "Mögliche Mitglieder" die bereits eingeschriebenen NutzerInnen markieren und über "Hinzufügen" in die linke Rubrik "Gruppenmitglieder" überführen.

| Gruppenmitglieder                                                                    |     |              | Mögliche Mitglieder |         | Mitgliedschaft der<br>ausgewählten Person: |
|--------------------------------------------------------------------------------------|-----|--------------|---------------------|---------|--------------------------------------------|
| Studierende (9)                                                                      | ^   |              | Keine               |         | ^                                          |
| Mi<br>De                                                                             |     | - Hinzufügen |                     |         |                                            |
| Mi<br>Jar<br>Re                                                                      |     | Löschen 🛏    |                     |         |                                            |
| To<br>Ax                                                                             |     |              |                     |         |                                            |
| Jat<br>Jõi                                                                           |     |              |                     |         |                                            |
| Lehrperson (4)                                                                       |     |              |                     |         |                                            |
| Nc                                                                                   |     |              |                     |         |                                            |
| An                                                                                   |     |              |                     |         |                                            |
| Uv                                                                                   |     |              |                     |         |                                            |
| Interrach-kollen (1)                                                                 |     |              |                     |         |                                            |
|                                                                                      |     |              |                     |         |                                            |
|                                                                                      | ~   |              |                     |         |                                            |
| Suchen                                                                               |     |              | Suchen              | Löschen |                                            |
| Suchoptionen 👻                                                                       |     |              |                     |         |                                            |
| Verwerfe ausgewählte Nutzer/innen, wenn sie nicht mehr zur Suche passe               | en. |              |                     |         |                                            |
| Wenn nur ein/e Nutzer/in den Suchkriterien entspricht, wähle diese/n<br>automatisch. |     |              |                     |         |                                            |
| Suchtext in den angezeigten Feldern finden                                           |     |              |                     |         |                                            |

Der Text dieser Veröffentlichung ist lizensiert unter einer Creative Commons Namensnennung 4.0 International Lizenz. Die Verfasserin soll so genannt werden: "Anleitung für CAS-Zertifikatsstudien: Gruppen für Gesamt- und Einzelkursteilnehmende im Moodle-Lernraum anlegen" von Vera Tandler

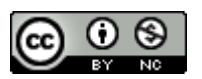

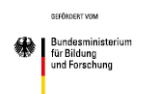

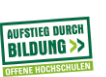